## 【設定ツールの起動】

 TCP300II の電源を入れて、StarMicronics のフォルダーに「TCP300II SettingCard」をダブル クリックで起動します。

TCP300II SettingCard

(2) "RS232C/USB Interface Card"がチェックされているのを確認し、OK をクリックします。

| TCP300II SettingCard issuing Ver1.30           | -                                         |                      |
|------------------------------------------------|-------------------------------------------|----------------------|
| Interface Card                                 |                                           | Searching TCP300II   |
| RS232C/USB Interface Card                      | A                                         | Rank Setting         |
| C Network Interface Card                       | •                                         | Rank Reading         |
|                                                | Auto Off                                  |                      |
|                                                | No heat holding                           | Making Setting Card  |
| OK                                             | 3 min. heat holding                       | Reading Setting Card |
| Trunning cicaning                              | Printing start position                   |                      |
| 100 times   C Londonno                         | mm                                        | Reset                |
| 300 times<br>100 times with buzzer 🔻 🗆 USB S/N | Printing Width  Printing Width  byte (mm) | End                  |
| Print Energy Offset  Erase Energy Offset       |                                           |                      |

(3) 接続されている TCP300II の設定内容を読込み、画面に表示します。

媒体設定を変更する為、"Card Material"をチェックします。

| TCP300II SettingCard is                        | suing Ver1.30                |                         |     |                      |
|------------------------------------------------|------------------------------|-------------------------|-----|----------------------|
| Card Title SettingCard Le                      | vel1 for TCP3II v5.10.00     |                         |     |                      |
| Card Material                                  |                              |                         |     |                      |
| 18 Mitsubishi TRCGAACS                         | (Blue LeucoV3) 30mm/s        |                         | *   | Rank Setting         |
| 19 Mitsubishi TRCGAACS+ (Blue LeucoV3+) 30mm/s |                              |                         |     |                      |
| 21 Mitsubishi TRCGBBBS/                        | TRCGB3BS (Black LeucoV4)     | ) 30mm/s                | Ŧ   | Rank Reading         |
| Character Code                                 | Warning taking out           | Auto Off                |     |                      |
| Japanese (JIS) 🔺                               | No warning                   | No heat holding         |     | Making Setting Card  |
| GB2312                                         | Buzzer                       | 1 min. heat holding     | -   |                      |
| Korean 🔻                                       | Buzzer & LED                 | o min. neutriording     |     | Reading Setting Card |
| Warning cleaning                               | Printing Direction           | Printing start position | n   |                      |
| 100 times 🔺                                    | <ul> <li>Portrait</li> </ul> | 14 mm                   |     | Reset                |
| 200 times                                      | C Landscape                  | Printing Width          |     |                      |
| 100 times with buzzer                          | USB S/N                      | 60 byte ( 58.0 m        | m ) | End                  |
| Print Energy Offset                            | ,                            |                         |     |                      |
| 0 -                                            |                              |                         |     |                      |
| Erase Energy Offset                            |                              |                         |     |                      |
| 0 🔻                                            |                              |                         |     |                      |
| ,                                              |                              |                         | _   |                      |

Box の右側のカーソルを動かし、現在お客様の方で使用されているカード媒体を設定します。 【黒ロイコの設定例:媒体 42 番を設定】

- ・媒体番号 48 番 : RICOH 631FB (高速黒ロイコ: 60mm/s)
- ・媒体番号 42 番 : 三菱 TRCGB3BS(高速黒ロイコ: 60mm/s)
- ・媒体番号 33 番 : RICOH 431FB (黒ロイコ: 30mm/s)
- ・媒体番号 21 番 : 三菱 TRCGBBBS(黒ロイコ: 30mm/s)

(4) 設定変更したら、画面右中央の"Making Setting Card"ボタンをクリックします。

| TCP300II SettingCar                                                                                          | d issuing Ver1.30                                               |                         |                      |
|----------------------------------------------------------------------------------------------------|-----------------------------------------------------------------|-------------------------|----------------------|
| Card Title SettingCard                                                                                       | Level1 for TCP3II v4.40.00                                      |                         |                      |
| 39 Mitsubishi TRCGB3BS (Black Leuco Hispeed) 45mm/s<br>40 Mitsubishi TRCGB3BS+ (Black Leuco Hispeed+) 45mm/s |                                                                 |                         | Rank Setting         |
| 41 Mitsubishi TRCGB38                                                                                        | BS- (Black Leuco Hispeed-) 45i<br>BS- (Black Leuco Hispeed) 60m | nm/s                    | Rank Reading         |
| Character Code                                                                                               | Warning taking out                                              | Auto Off                | <b>.</b>             |
| Japanese (JIS)<br>GB2312                                                                                     | No waming     Buzzer                                            | No heat holding         | Making Setting Card  |
| BIG5<br>Korean                                                                                               | <ul> <li>LED</li> <li>Buzzer &amp; LED</li> </ul>               | 3 min heat holding      | Reading Setting Card |
| Warning cleaning Printing Direction                                                                          |                                                                 | Printing start position |                      |
| 100 times<br>200 times                                                                                       | O Portrait     C Landscape                                      | 14 mm                   | Reset                |
| 300 times<br>100 times with buzzer                                                                           | - T USB S/N                                                     | Printing Width          | End                  |
| Print Energy Offset                                                                                          | <b>T</b>                                                        |                         |                      |
| Erase Energy Offset                                                                                          |                                                                 |                         |                      |

(5) TCP300II が初期化動作を行った後、カードを挿入すると設定カードが作成されます。

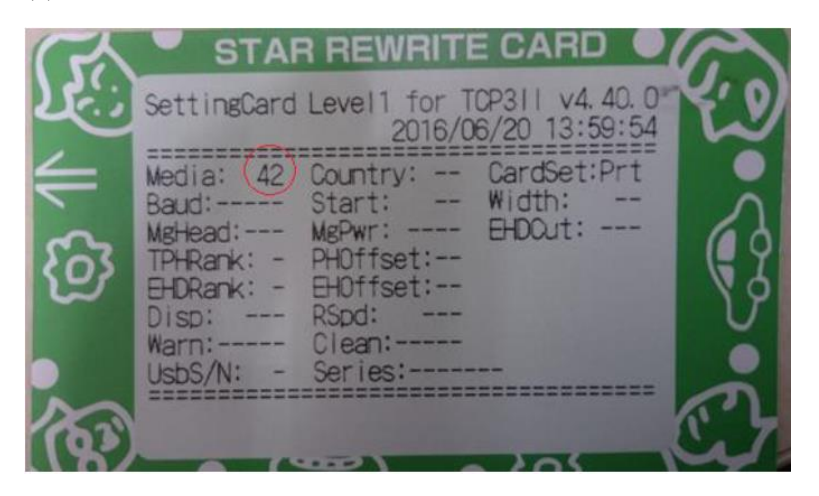